いまさら聞けない! Sambaによる ファイルサーバ構築入門

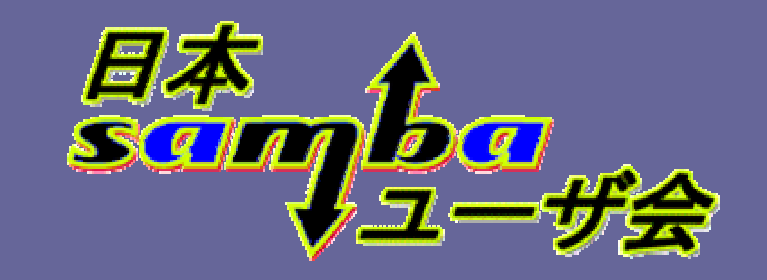

たかはしもとのぶ (高橋基信)

monyo@samba.gr.jp
http://wiki.samba.gr.jp/

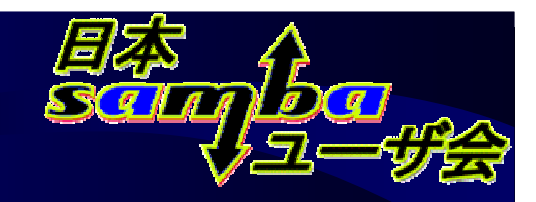

# セミナーのねらい

- 対象となる方
  - Linuxインストールはできる(できた)
  - Sambaの設定ははじめて
- 目的
  - 個人、部門サーバを立ち上げる手助けになる事 - ディストリビューション付属のSambaを対象
- ・デモ
  - CentOS 5.2 (RHEL系Linuxディストリビューション)

# セミナーの概要

- Sambaとは
- Sambaのインストール、初期設定
- Sambaの設定
  - 全体の設定
  - ユーザーホーム設定
  - Sambaユーザの操作
  - 起動と終了
- 応用編

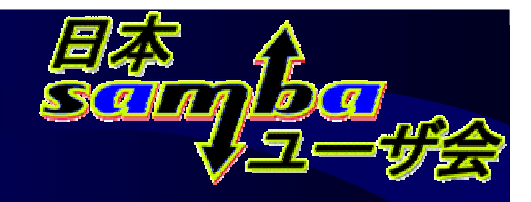

### Sambaとは

- Windowsサーバ互換の各種機能を提供
  - ファイル、印刷共有、NTドメイン機能など
  - Linuxをはじめ、\* BSDや各種商用UNIXで動作
- オープンソース(GPLv3/v2準拠)
  - 無償でソースコードの入手、改変が可能
- 実績がある
  - 企業内導入も多数(CALが不要)
  - 各種Linuxディストリビューションに標準添付
  - アプライアンス製品にも利用(廉価版NASなど)

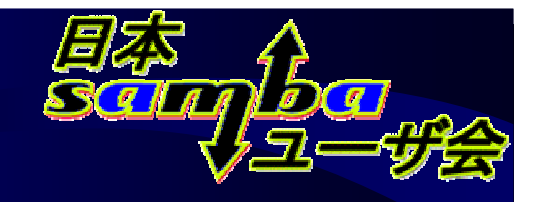

### Sambaとは(2)

- 最新バージョンはSamba 3.2.7
- 最新のSamba 3.2系列は、2008年7月1日にリリース されたばかり ディストリビューションに同梱されているのは、旧安定 版のSamba 3.0系列が多い(最新: Samba 3.0.34) - Samba 3.0系列のサポートは2009年7月に終了予定 通常のファイル共有には十分な機能が実装 - Active Directoryの機能は持っていないが、Active Directoryのメンバサーバにはなれる
  - Windows NT 4.0のドメインコントローラ機能は実現

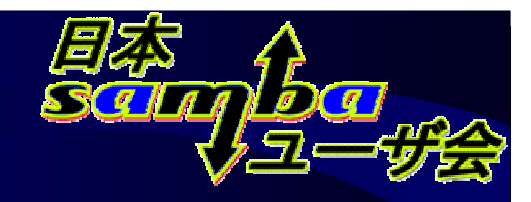

#### Sambaの利用イメージ

- Windowsサーバのファイル、印刷共有と見分けが つかない(ですよね)
- Windowsマシンの 設定変更不要

|                                                                                              |                                                                                                    |                                                                                                    | <ul> <li>✓ <sup>4</sup>/<sub>7</sub> 検索</li> </ul>                  |                     | Q                                 |                                                                                  |
|----------------------------------------------------------------------------------------------|----------------------------------------------------------------------------------------------------|----------------------------------------------------------------------------------------------------|---------------------------------------------------------------------|---------------------|-----------------------------------|----------------------------------------------------------------------------------|
| アアイル(F) 編集(E) 表示(V) ツール                                                                      | T) ヘルプ(H)                                                                                              |                                                                                                    |                                                                     |                     |                                   |                                                                                  |
| 整理 🔹 🏢 表示 🔹 🚆 ネットワー                                                                          | クと共有センター 😫 🕽                                                                                           | プリンタの追加 🦉 🤋                                                                                                    | フイヤレステバイン                                                           | スの追加                | 0                                 |                                                                                  |
| フォルダ 🗸 名前                                                                                    | カテゴリ ワー                                                                                                | クグループ ネッ                                                                                                    | レトワークの場所                                                            | 探索方法                | ^                                 |                                                                                  |
| 🔮 ネットワーク 🔺 🏴 VISTA00                                                                         | コンピュータ HOM                                                                                             | 1E HO                                                                                                    | ME                                                                  | WSD                 |                                   |                                                                                  |
| 👰 .host 🛛 🖉 SAMBA32                                                                          | A コンピュータ HOM                                                                                           | 1E HO                                                                                                    | ME                                                                  | NetBIOS             |                                   |                                                                                  |
| MAYUKA                                                                                       | コンピュータ HOM                                                                                             | 1E HO                                                                                                    | ME                                                                  | NetBIOS             | =                                 |                                                                                  |
| 0                                                                                            |                                                                                                    |                                                                                                    |                                                                     |                     |                                   |                                                                                  |
|                                                                                              | SAMBA32A                                                                                               |                                                                                                    | - 4+                                                                | 検索                  |                                   | 2                                                                                |
|                                                                                              | ويوفي والمراجع المحتم المحتم المراجع                                                                   |                                                                                                    |                                                                     |                     |                                   |                                                                                  |
| ファイル(F) 編集(E) 表示(V)                                                                          | ツール(T) ヘルフ(H                                                                                           | )                                                                                                    |                                                                     |                     |                                   | _                                                                                |
| 📲 整理 👻 🏢 表示 👻 🖉 🦉                                                                            | ペットワークと共有センタ                                                                                           | -                                                                                                    |                                                                     | _                   | _                                 | 0                                                                                |
| フォルダ 🗸 名前                                                                                    | 1 種類                                                                                                   | コメント                                                                                                    |                                                                     | ネット                 | マーク トランスオ                         | K- ト -                                                                           |
| MELROSE 🔺 🎍                                                                                  | dfsroot 共有                                                                                             |                                                                                                    |                                                                     | Micro               | soft Windows Ne                   | twork                                                                            |
| samba32a                                                                                     | monyo 共有                                                                                               | Home direct                                                                                                    | ory of monyo                                                        | Micro               | soft Windows Ne                   | twork =                                                                          |
| 🖡 dfsroot 🔄 🁰                                                                                | tmp 共有                                                                                                 |                                                                                                    |                                                                     | Micro               | soft Windows Ne                   | twork                                                                            |
|                                                                                              |                                                                                                    |                                                                                                    |                                                                     |                     |                                   |                                                                                  |
|                                                                                              |                                                                                                    |                                                                                                    |                                                                     |                     |                                   |                                                                                  |
|                                                                                              |                                                                                                    |                                                                                                    |                                                                     |                     |                                   |                                                                                  |
|                                                                                              | トワーク 、 SAMBA32A                                                                                        | • unp ►                                                                                                    |                                                                     | • • • • • • •       |                                   |                                                                                  |
| ファイル(E) 編集(E)                                                                                | トワーク → SAMBA32A<br>表示(⊻) ツール(工)                                                                        | へルプ( <u>出</u> )                                                                                                    |                                                                     | • •                 |                                   |                                                                                  |
|                                                                                              | トワーク 、 SAMBA32A<br>表示( <u>V</u> ) ツール( <u>T</u> )<br>、 <u>同</u> 開く 、 鳥印                                | 、 unp 、<br>ヘルプ(出)<br>周 - ② 同期 <u>県</u> オ                                                                                                    | フライン作業                                                              | • •                 |                                   | (                                                                                |
| <ul> <li>○ ● ● ・ ネッ</li> <li>ファイル(E) 編集(E)</li> <li>● 登程 ◆ 目 表示</li> <li>フォルダ</li> </ul>     | トワーク → SAMBA32A<br>表示(⊻) ツール(I)<br>▼ 20 間く ▼ 急印<br>▼ 名前 ^                                              | へルプ(出)<br>◎別 ② 同期 <u>単</u> オ<br>更新日時                                                                                                    | フライン作業<br><b>種類</b>                                                 | ▼   ▼               | 属性 所有                             | (                                                                                |
| <ul> <li>ファイル(E) 編集(E)</li> <li>登理 ◆ 目:表示</li> <li>フォルダ</li> <li>monvo</li> </ul>            | トワーク → SAMBA32A<br>表示(⊻) ツール(工)<br>◆ 創閉く ◆ 小師<br>◆ 名前 ^<br>▲ testdir3                                  | へルプ(出)<br>刷 2 同期 県 オ<br>更新日時<br>2008/11/02 9:08                                                                                                    | フライン作業<br>種類<br>ファイル フ                                              | ♥ <b> </b> ♥        | 属性<br>SAI                         | (<br>可者<br>MBA32A¥local                                                          |
| ファイル(E) 編集(E)<br>登理 ◆ 目表示<br>フォルダ<br>monyo<br>monyo<br>mmp                                   | トワーク → SAMBA32A<br>表示(⊻) ツール(I)<br>◆ 創間く ◆ 豪印<br>◆ 名前 ^<br>↓ testdir3<br>↓ UNREAD                      | <ul> <li>、 tmp ↓</li> <li>へルプ(出)</li> <li>刷 ② 同期 県 オ</li> <li>更新日時</li> <li>2008/11/02 9:08</li> <li>2008/11/08 16:29</li> </ul>                           | フライン作業<br>種類<br>ファイル フ…<br>ファイル フ…                                  | サイズ                 | 属性 所有<br>SAI<br>SAI               | (<br>可者<br>MBA32A¥local<br>MBA32A¥root                                           |
| マージャンク<br>ファイル(E) 編集(E)<br>● 空理 マー 目 表示<br>フォルダ<br>● monyo<br>● monyo                        | トワーク → SAMBA32A<br>表示(Y) ツール(I)<br>・ 圖問く ◆ 豪印<br>・ 名前<br>↓ testdir3<br>↓ UNREAD<br>↓ WNWRITE           | <ul> <li>、 tmp →</li> <li>ヘルプ(出)</li> <li>刷 2 同期 県 オ</li> <li>更新日時</li> <li>2008/11/02 9:08</li> <li>2008/11/08 16:52</li> <li>2008/11/08 16:51</li> </ul> | フライン作業<br>種類<br>ファイル フ…<br>ファイル フ…<br>ファイル フ…<br>ファイル フ…            | サイズ                 | 属性 所有<br>SAI<br>SAI<br>SAI        | (<br>可者<br>MBA32A¥local<br>MBA32A¥root<br>MBA32A¥root                            |
| マテイル(E) 編集(E)<br>マテイル(E) 編集(E)<br>登理 → [] 表示<br>フォルダ<br>単 monyo<br>単 tmp<br>● a<br>● ad      | トワーク → SAMBA32A<br>表示(Y) ツール(I)<br>・ ■ 開く ◆ 豪 印<br>・ 名前<br>▲ UNREAD<br>■ UNWRITE<br>■ a.txt            | 、 Unip 、<br>ペルプ(日)<br>刷 2 同期 単 オ<br>更新日時<br>2008/11/02 9:08<br>2008/11/08 16:51<br>2008/11/02 11:24                                                        | フライン作業<br>種類<br>ファイル フ…<br>ファイル フ…<br>ファイル フ…<br>ファイル フ…<br>テキスト ド… | サイズ<br>1 KB         | 属性 所有<br>SAI<br>SAI<br>SAI<br>SAI | 「著<br>MBA32A¥local<br>MBA32A¥root<br>MBA32A¥root<br>MBA32A¥root<br>MBA32A¥root   |
| マテイル(E) 編集(E)<br>マテイル(E) 編集(E)<br>登理 ◆ 目 表示<br>フォルダ<br>単 monyo<br>単 tmp<br>』 acl<br>▲ ATTRIE | トワーク → SAMBA32A<br>表示(⊻) ツール(I)<br>◆ 目前 ◆ 高 印<br>◆ 名前 ^<br>↓ UNRFAD<br>□ UNWRITE<br>□ a.bxt<br>□ a.bxt | 、<br>の<br>、<br>、<br>、<br>、<br>、<br>、<br>、<br>、<br>、<br>、<br>、<br>、<br>、                                                                                    | フライン作業<br>種類<br>ファイルフ…<br>ファイルフ…<br>ファイルフ…<br>テキストド…<br>テキストド…      | サイズ<br>1 KB<br>1 KB | 属性 所有<br>SAI<br>SAI<br>SAI<br>SAI | 可者<br>MBA32A¥local<br>MBA32A¥root<br>MBA32A¥root<br>MBA32A¥root<br>x User¥nobody |

Windows Vista から Samba 3.2.6 サーバにアクセス

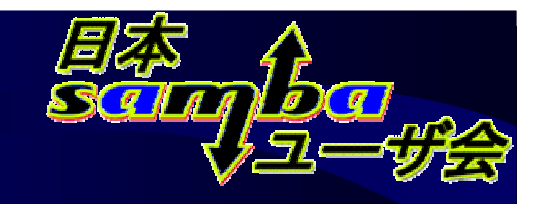

### Sambaの利用イメージ(2)

- LinuxサーバでSambaを動作
- クライアント(Windows)で<u>特殊な設定は不要</u>

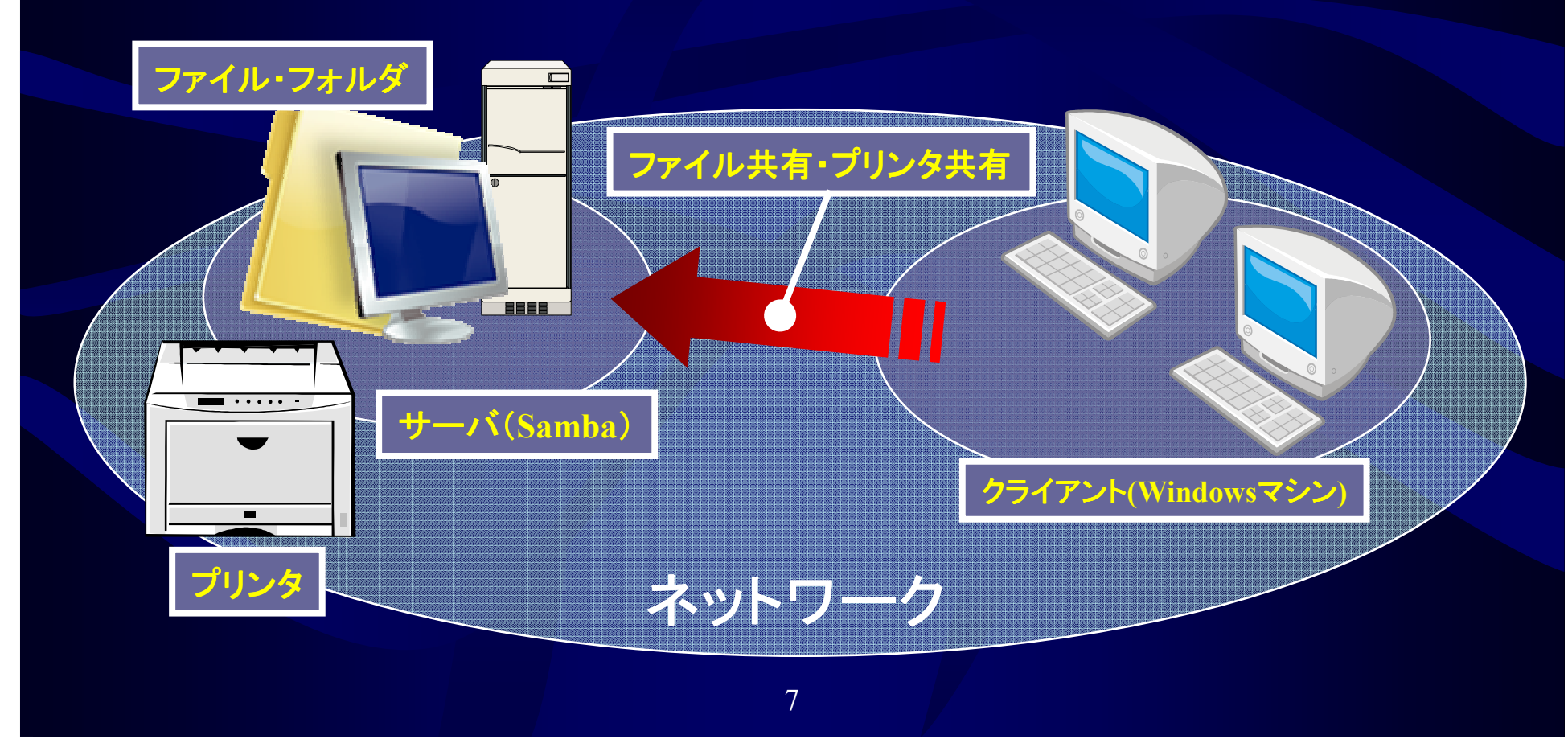

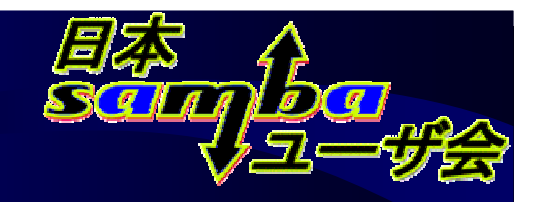

#### Sambaの実力

- 互換性が不充分ではないか?
  - 100%互換ではないが、通常の運用では問題なし
- 日本語対応は?
  - 特に問題なし
- Windows Vista・7 等新製品/機能への対応は?
   最新版で随時対応
- コストは?
  - 少なくとも初期導入コスト(ハード、ソフト)は低減可 ただし運用コストが低減できるかは状況次第

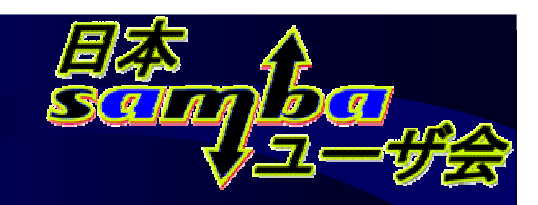

### Sambaのインストール

 パッケージ利用が簡単
 「Windowsファイルサー バ」を選択

#### \$ <mark>su</mark> -

Password: <u>←rootのパスワードを入力</u> # yum install samba (samba-client)

#### コマンドラインからのインストール

| 6                              | パッケージマネージャー                                                                                        |                         |
|--------------------------------|----------------------------------------------------------------------------------------------------|-------------------------|
| ファイル( <u>E</u> ) 編             | 編集( <u>E</u> ) 表示( <u>V</u> ) ヘルブ( <u>H</u> )                                                      |                         |
| で ブラウス                         | <( <u>B</u> ) <<br>< 検索( <u>S</u> ) Ⅲ −覧(L)                                                        |                         |
| デスク<br>アブリ<br>開発<br>サーバ<br>ベース | トップ環境<br>ケーション<br>ー<br>システム<br>このパッケージグループを使用すると Linux と MS Windows(tm) システム間でファイルを共有するこ<br>かできます。 |                         |
|                                | 1 of 1 optional package selected<br>オブションパッケージ( <u>の</u> )                                         | <b>√</b> 適用( <u>A</u> ) |
|                                |                                                                                                    |                         |

インストール後に追加パッケージとして選択 「アプリケーション」-「ソフトウェアの追加/削除」

| デスクトップ環境                    | 🚔 🗋 DNS ネームサーバー                           |
|-----------------------------|-------------------------------------------|
| アプリケーション                    | <b>る</b> ]□ FTP サーバー                      |
| 開発                          | 💼 □ MySQL データベース                          |
| サーバー                        | 💼 🗆 PostgreSQL データベース                     |
| ベースシステム                     |                                           |
| 仮想化                         | 📓 🛛 Windows ファイルサーバー                      |
| クラスタリング                     | ◎□ リーハー設定ノール                              |
| クラスタストレージ                   | ニュースサーバー                                  |
| このパッケージグループを使用<br>ることができます。 | すると Linux と MS Windows(tm) システム間でファイルを共有す |
|                             | 1 of 1 optional package selected          |
|                             | 1 or 1 optional package selected          |

インストール中にパッケージを選択

# Sambaのインストール(2)

 セキュリティ設定の変更
 SELinuxを「無効」(もしくは 「Permissive」)に変更する 実際は「有効」でもSambaの実行はできる ただし、設定の難易度が高く、上級者向き

ファイアウォールでSambaを
 「信頼できるサービス」に
 (もしくはファイアウォールを「無効」に)
 ・ 警告メッセージには「はい」を選択

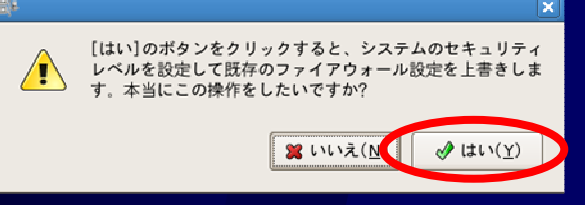

10

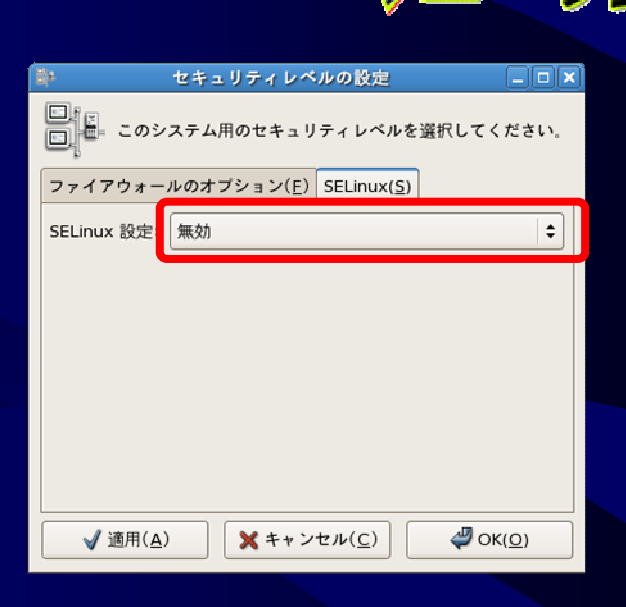

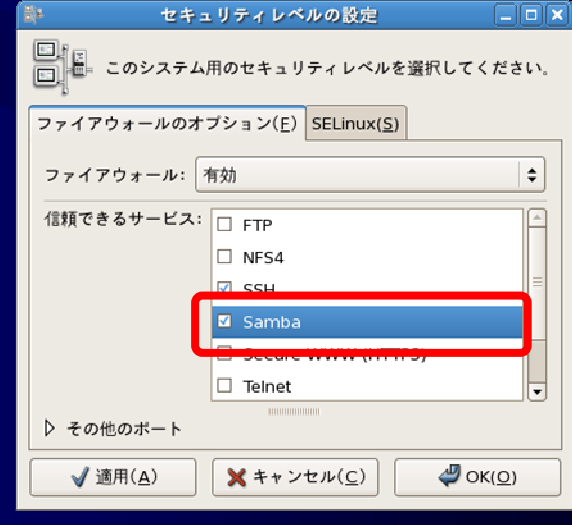

「管理」--「セキュリティレベルとファ イアウォールの設定」

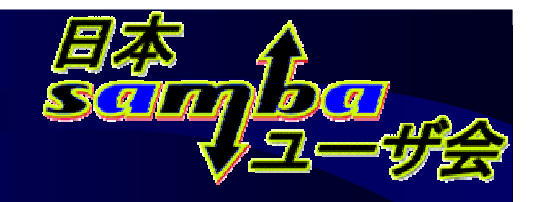

#### Sambaの設定

- smb.confファイルを編集するのが現実解
   /etc/samba/smb.conf
- ・設定の心構え まずは簡単な設定で
   設定<u>できる</u>項目は多いが、殆どはデフォルトでOK
   焦っていろいろオプションをいじらない
   セキュリティ関連の設定は動作を確認してから

ステップバイステップで焦らずに!

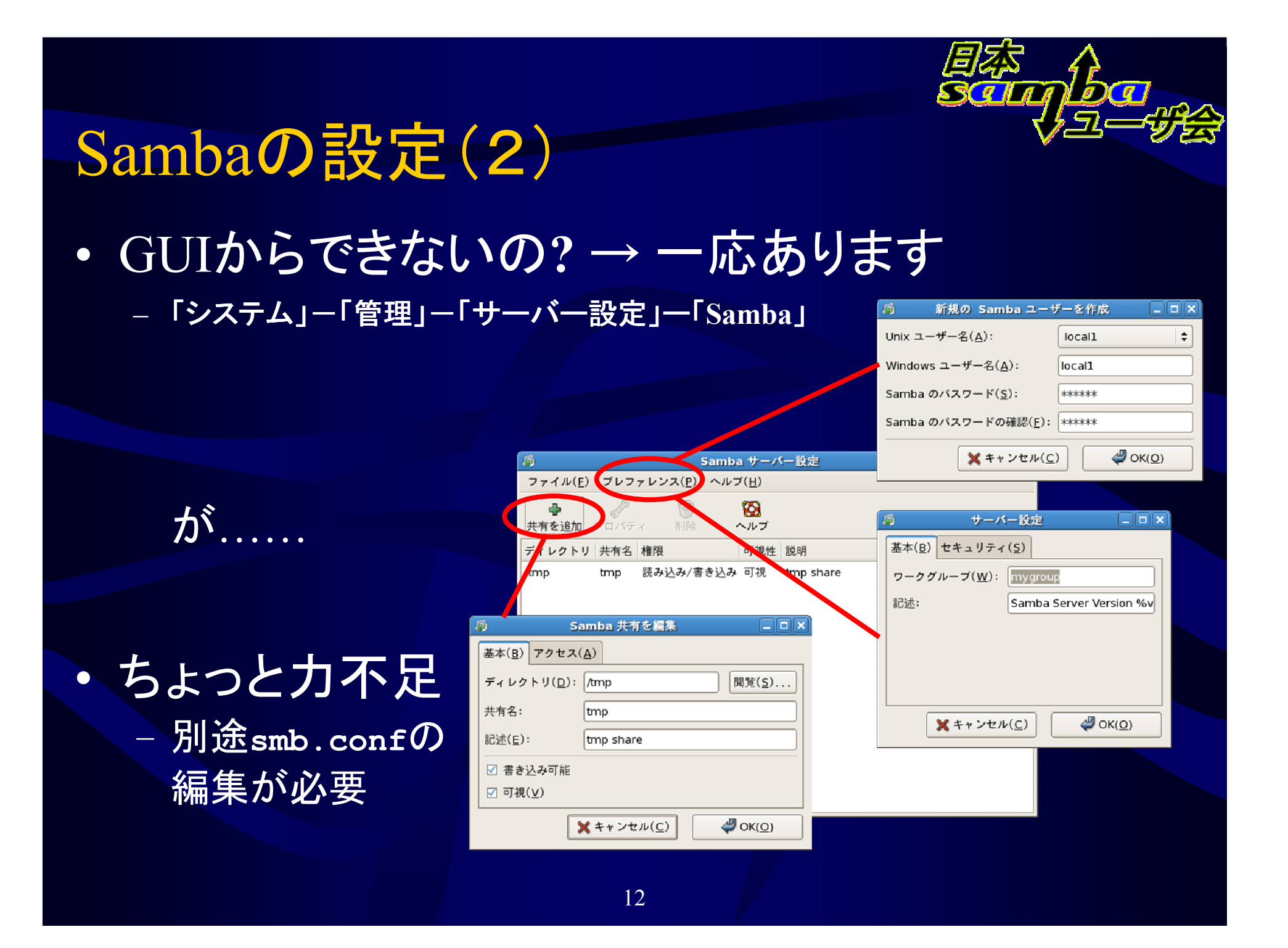

# Sambaの設定(3)

- Webで設定できないの? → SWATがあります
  - Webベースの設定ツール
  - 操作は簡単
  - ただし.....
- ・問題もある
  - smb.confの知識は必要 →設定の難易度は一緒
  - 平文でrootのパスワードを入力する 必要がある
  - 設定ファイルのコメントが消去される

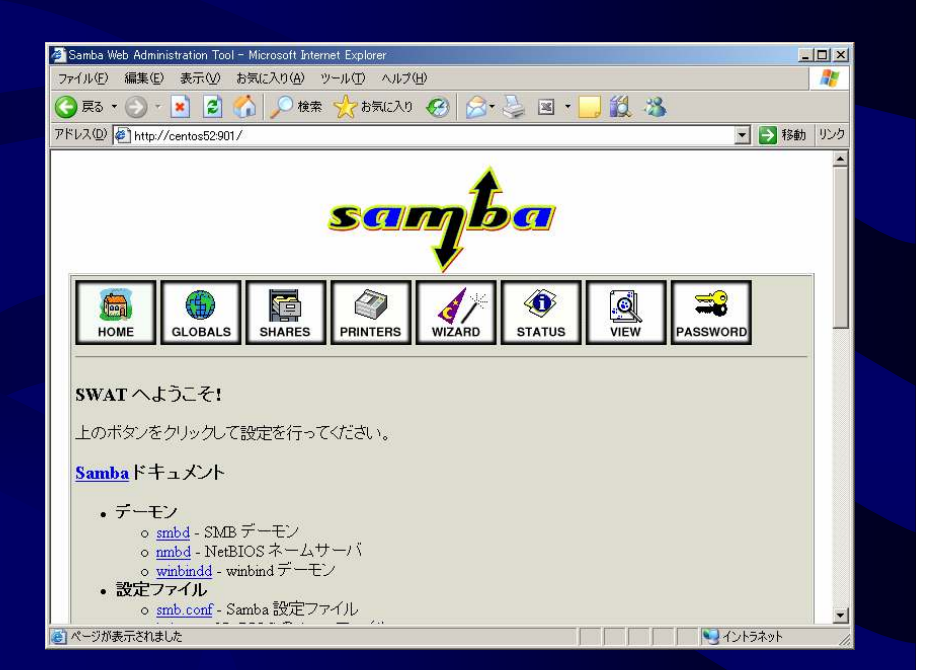

#### SWATの設定画面

# Sambaの設定(4):SWATの設定

• SWATのインストール

 コマンドラインから実行 samba-swatパッケージ

SWATの有効化

- コマンドラインか 「サービスの設定」で

- ファイアウォールの設定
  - 901/TCPポートへのアクセスを許可

→「管理」--「セキュリティレベルとファイアウォールの設定」

- /etc/xinetd.d/swatファイルの編集
  - →アクセスを許可するアドレスを指定

アクセスさせたいアドレス範囲

14

# yum install samba-swat ... Is this ok [y/N]: y ←確認に「y」を入力

#### # chkconfig swat on

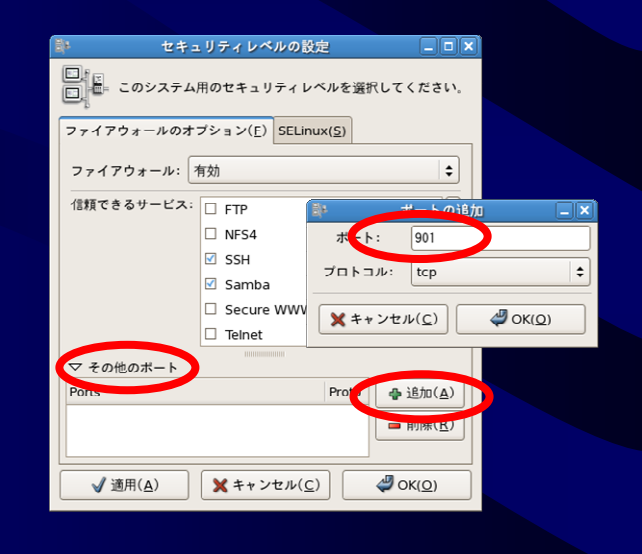

only from = 127.0.0.1 only from += 192.168.135.0/2

# Sambaの設定: smb.confファイルの構造

• 基本構造

[セクション名] パラメータ名 = パラメータ値

各セクションが共有に対応
[global]、[homes]、[printers]
の特殊セクションがある

[global] セクションだけは、
 特定の共有に対応しない

[global] Samba全体の設定 parameter = value [homes] ユーザホーム機能(後述) の共有の設定 [printers] osで定義されたプリンタの為の 共有の設定 [share1] share1共有の設定 [share2] share2共有の設定

smb.conf

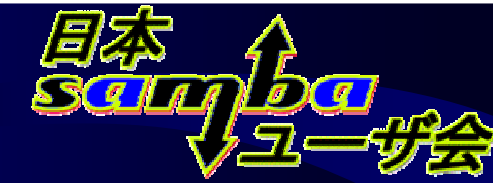

# Samba全体の設定(1)

- これ以外はそのままで
- workgroup =  $ワ \rho \rho / \mu \sigma / A$ 
  - 既存ネットワークの設定にあわせる【推奨】
- os level = 1
  - 「ネットワークコンピュータ」関連 のトラブルを避ける【推奨】
- wins server = x.x.x.x
  - WINSサーバが存在している場
     合は設定【推奨】
- log level = 1 (行を追加)
  - ログの詳細度。運用中は1程度、
     最初は高め(3程度)【推奨】
     ※/var/log/sambaに出力される

| root@centos52:/etc/samba                                                                                                    |         |
|----------------------------------------------------------------------------------------------------|---------|
| ファイル(E) 編集(E) 表示(V) 端末(I) タブ(B) ヘルプ(H)                                                                                                    |         |
|                                                                                                    |         |
| workgroup = NI-Domain-Name or Workgroup-Name, eg: MIDEARIH                                                                                   |         |
| server string is the equivalent of the NT Description field                                                                                  |         |
| Hosts Allow/Hosts Deny lets you restrict who can connect, and you can specifiy it as a per share option as well                              | =       |
| workgroup = HOME<br>server string = Samba Server Version %v                                                                                  |         |
| netbios name = MYSERVER                                                                                                    |         |
| ; interfaces = 10 eth0 192.168.12.2/24 192.168.13.2/24<br>; hosts allow = 127. 192.168.12. 192.168.13.                                       |         |
| Logging Options                                                                                                    | <b></b> |
| t<br>to File let you energify where to put long and how to calif them up                                                                     |         |
| t Log Fine for you specify where to put logs and now to spirit them up.                                                                      |         |
| FMax Log Size let you specify the max size log files should reach                                                                            |         |
| # logs split per machine<br>;      log file = /var/log/samba/%m.log                                                                          |         |
| # max 50KB per log file, then rotate<br>max log size = 50                                                                                    |         |
| log level = 1                                                                                                    |         |
| 108 10101 1                                                                                                    |         |
| Browser Control Options                                                                                                    |         |
| f<br>set local master to no if you don't want Samba to become a master<br>browser on your network. Otherwise the normal election rules apply |         |
| t<br>OS Level determines the precedence of this server in master browser<br>t elections. The default value should be reasonable<br>t         |         |
| Preferred Master causes Samba to force a local browser election on startu<br>t and gives it a slightly higher chance of winning the election | p       |
| os level = []<br>preferred master = ves                                                                                                    |         |
| * Name Resolution                                                                                                    |         |
| # Windows Internet Name Serving Support Section:<br># Note: Samba can be either a WINS Server, or a WINS Client, but NOT both                |         |
| # via DNS nslookups.<br>N                                                                                                    |         |
| wins support - ycs                                                                                                    |         |
| WING DECKET - W.A.Y.A                                                                                                    |         |

16

# Samba全体の設定(2):日本語関連

日本語のファイル名(など)を使用する場合は、
 必ず設定を確認する

- 海外のLinuxディストリビューションなどでは、必ず設定が必要な部分

- dos charset = CP932
  - 日本語利用を指定【必須】
- unix charset = UTF-8
  - smb.confファイルや、ファイルシス テムで用いる文字コード【環境依存】
  - UTF-8(デフォルト)が無難
  - EUCICLたい場合は「EUCJP-MS」を、
     シフトJISICLたい場合は「CP932」を
     指定する

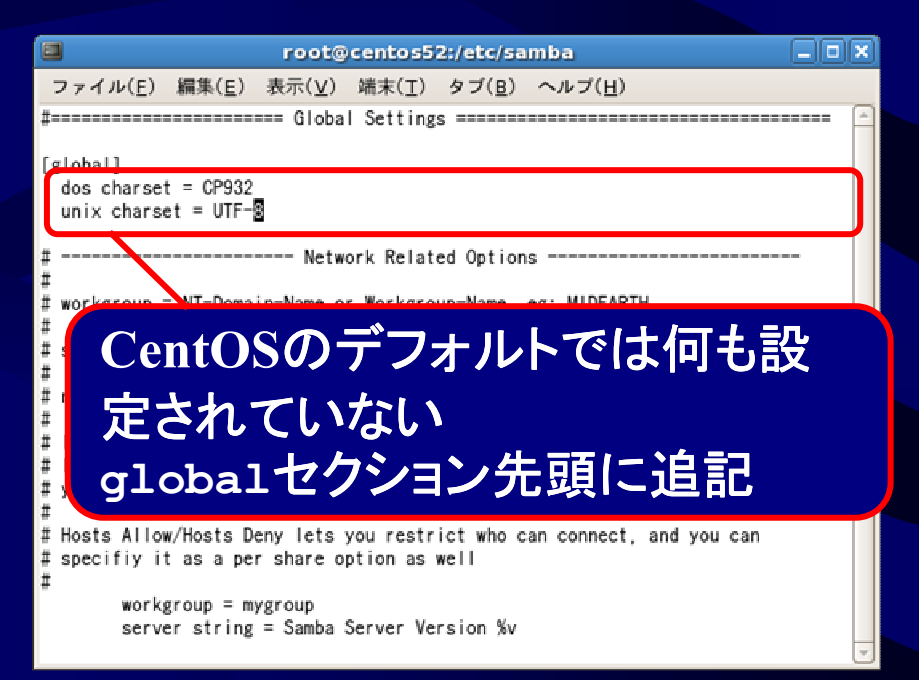

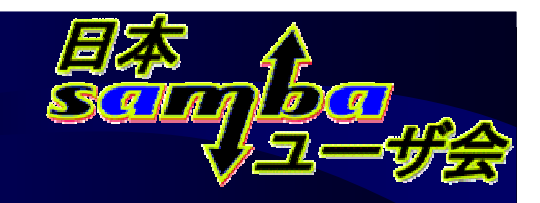

### ユーザホーム機能(1):概要

- ユーザーホーム機能
  - 各ユーザのホームディレクトリ(ユーザ専用ディレクト リ)を自動的に共有する機能
  - 自分のホームディレクトリ共有だけが表示される 設定次第で、他人のホームディレクトリ共有にアクセスしたり、表示したり することも可能

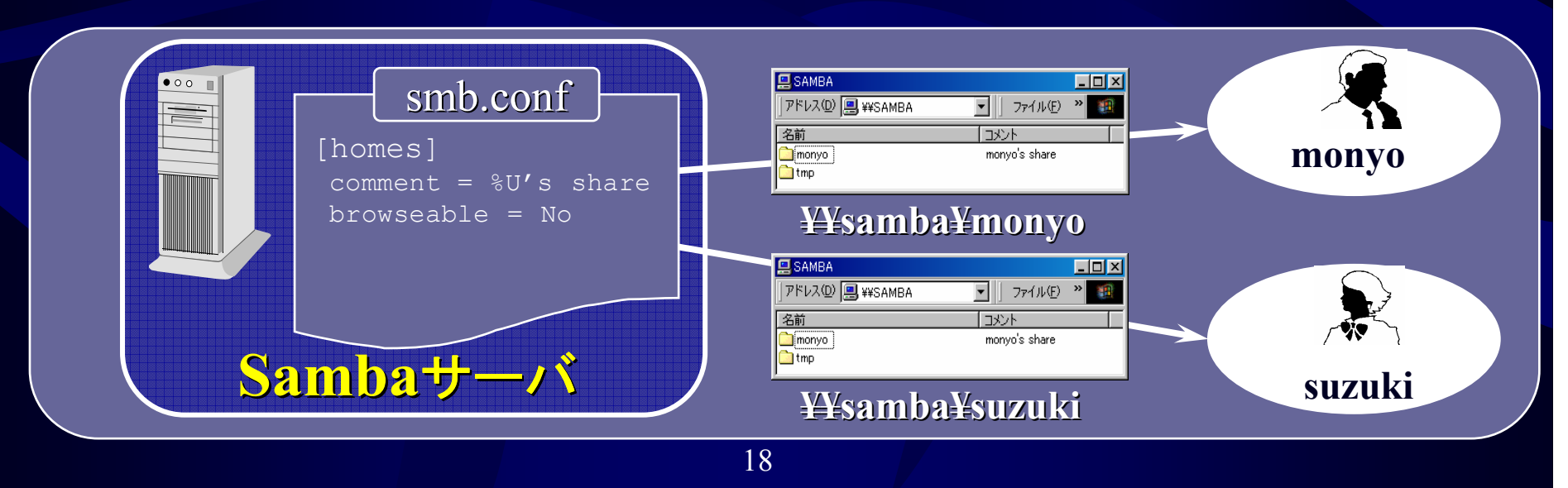

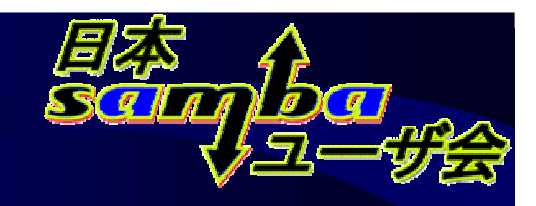

#### ユーザホーム機能(2):設定

homesセクションを設定(CentOS 5.2では設定済)

[homes]

browseable = No ← [homes] 自体は不可視にする【必須】 writeable = Yes ←更新可能にする【必須】 valid users = %S ←所有者以外のアクセスを禁止する【任意】

- 必ずbrowseable = Noにする
- comment行は削除することを推奨
  - デフォルトのコメントが表示される
- 自分以外のホームディレクトリ も ¥¥server¥username 形式
   でアクセス可能

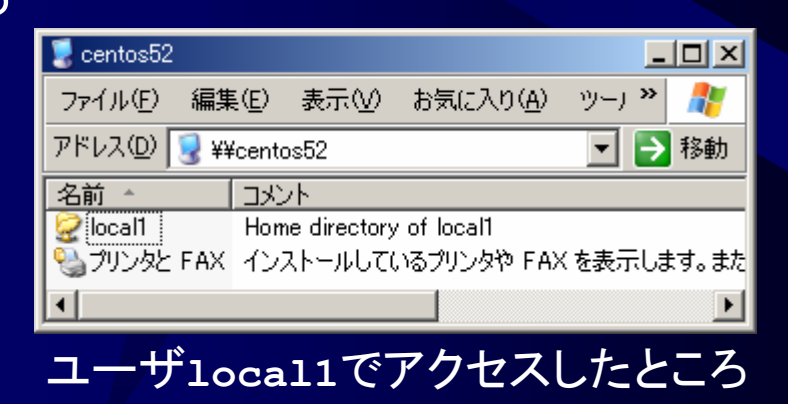

19

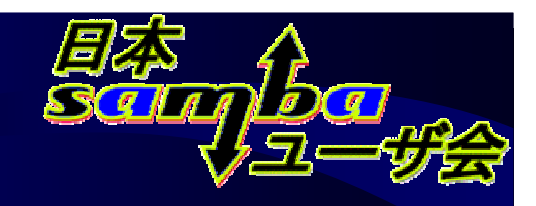

# ここまでの設定のまとめ

- 最初はあまり凝らないこと
- <u>この程度でも最低限</u>
   <u>使える設定になる</u>

[global] dos charset = CP932 unix charset = UTF-8 workgroup = <u>HOME</u> os level = 1 wins server = x.x.x.x

[homes]
browseable = No
writeable = Yes

ここまでの設定で作成したsmb.confファイル

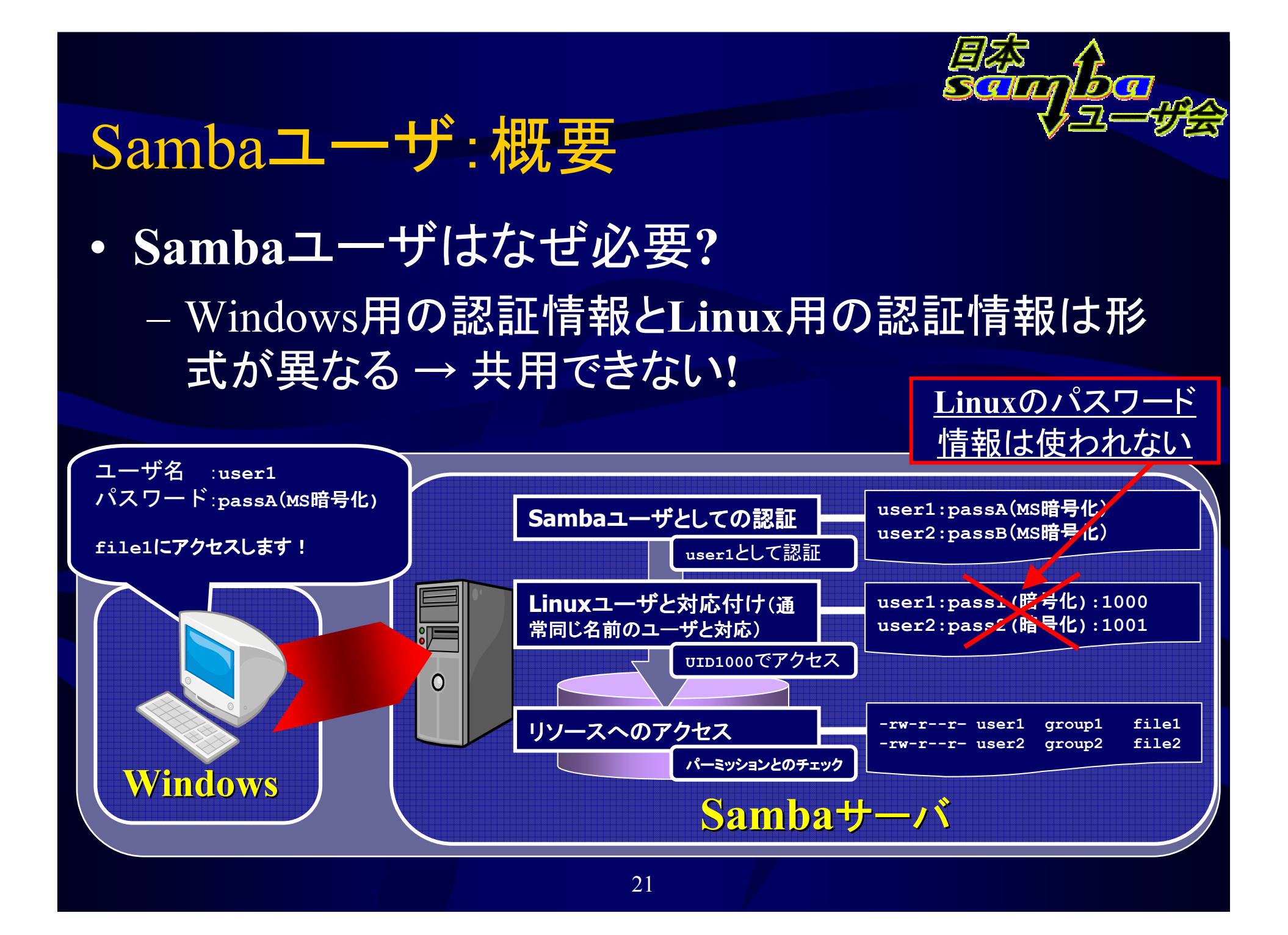

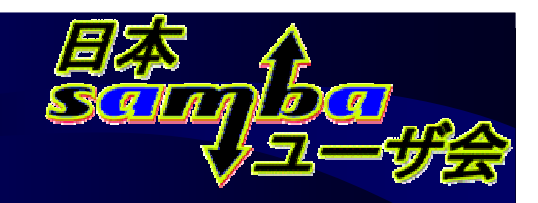

# Sambaユーザ: 作成、削除

- Sambaユーザの作成
  - Linuxユーザを作成後、以下のようにして作成

# smbpasswd(pdbedit) -a user1 New SMB password: ← <u>パスワードを入力</u> Retype new SMB password: ← 再度パスワードを入力 Added user user1 Password changed for user user1.

#### • Sambaユーザのパスワード変更

# smbpasswd user1 ← rootの場合

\$ smbpasswd

←一般ユーザの場合(自身のパスワードのみ変更できる)

• Sambaユーザの削除

# smbpasswd(pdbedit) -x user1

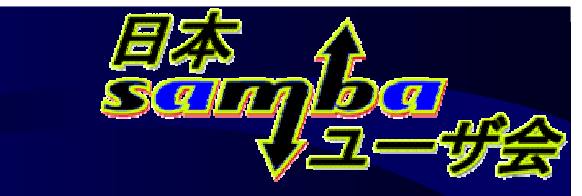

# Sambaの起動、終了

- 「サービス」からsmbサービスを制御 「システム」-「管理」-「サーバー設定」-「サービス」
- SWATからも起動可能
   状態表示(STATUS)より
- 自動起動の設定

   「サービス」の「操作」メニュー
  - から設定、確認
- コマンドラインの場合
  - - 起動、終了はserviceコマンド、
     自動起動、終了に関しては
     chkconfigコマンドを使用

| ■ サービスの設定 - □ ×                                                                     |
|-------------------------------------------------------------------------------------|
| ファイル( <u>E</u> ) 表示( <u>V</u> ) 操作( <u>A</u> ) ランレベルの編集( <u>E</u> ) ヘルブ( <u>H</u> ) |
| 保存         元に戻す                                                                     |
| バックグラウンドのサービス ( <u>B</u> ) オンデマンドのサービス( <u>O</u> )                                  |
| これらのサービスは一度起動されるとバックグラウンドで実行さ<br>れます。 起動するランレベルを指定することができます。                        |
| 現在実行中のランレベル: 5 編集中のランレベル: 5                                                         |
| 中     (2)     (2)       開始     停止     再起動                                           |
| scsi_reserve                                                                        |
| ☑ sendmail                                                                          |
| ☑ smartd                                                                            |
| ☑ smb [pid 21526 0792 0787] を実行中                                                    |
| snmpd                                                                               |
| snmptrapd                                                                           |
| 🗹 sshd                                                                              |
| ✓ syslog                                                                            |
| 🗆 tog-pegasus 💌                                                                     |

# service smb [start|stop]
# chkconfig smb [on|off]

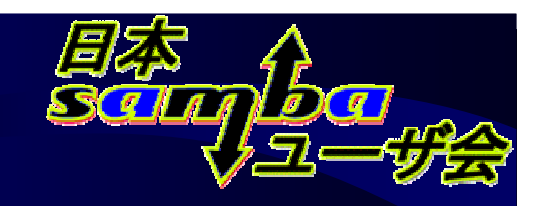

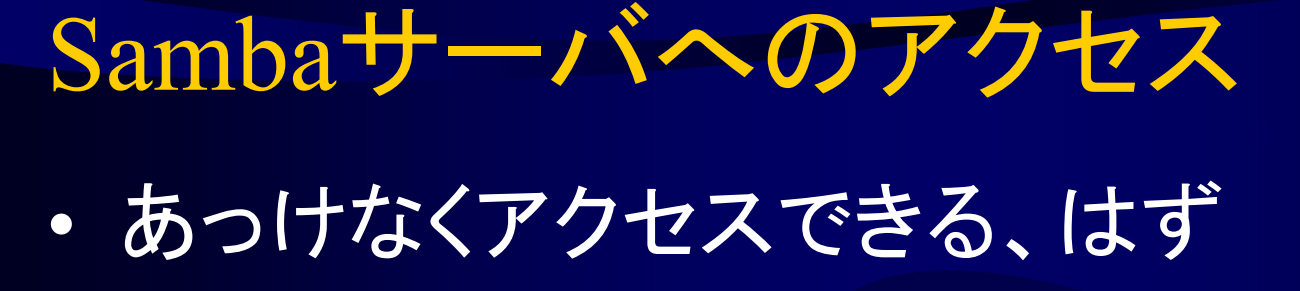

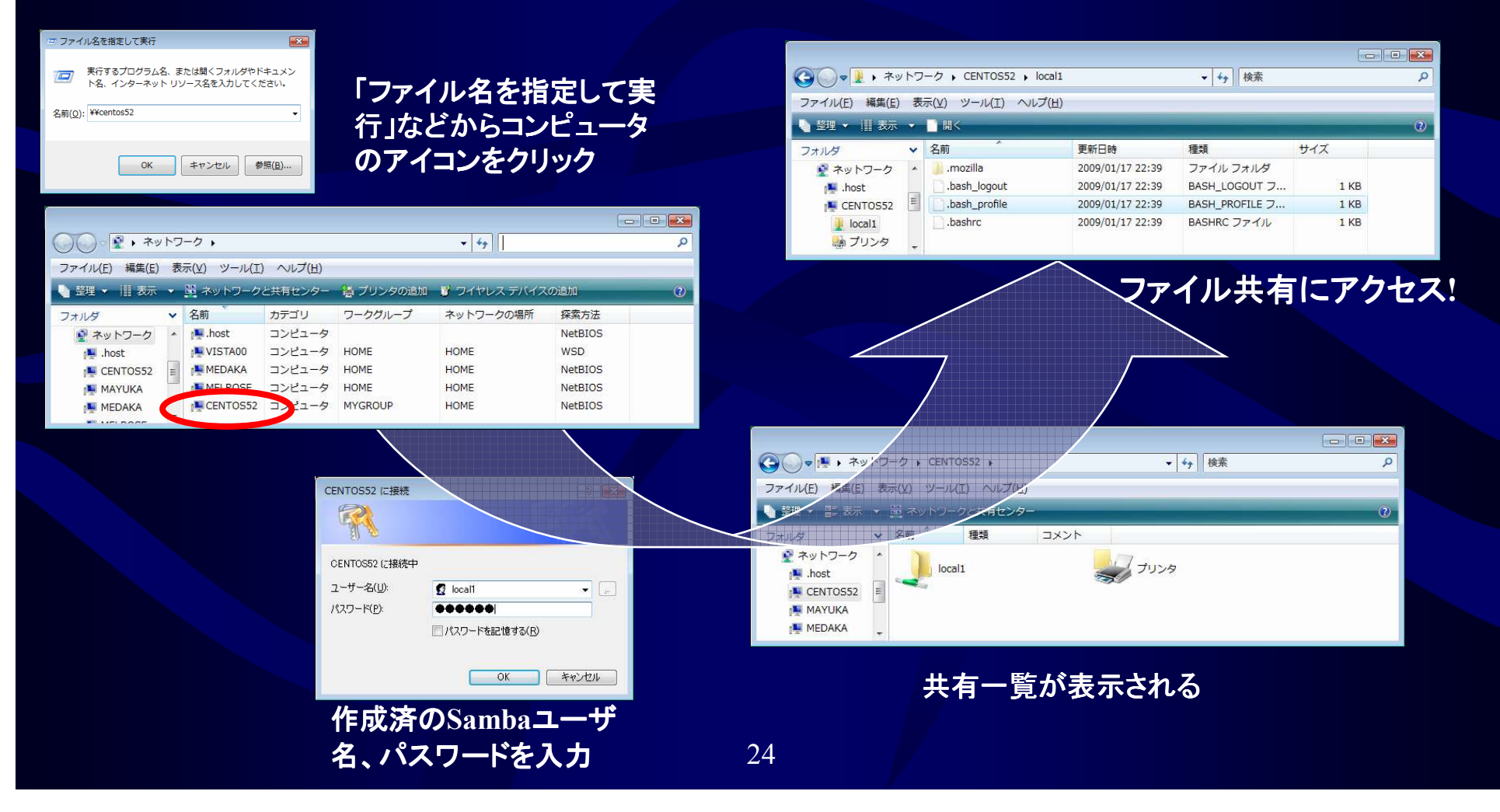

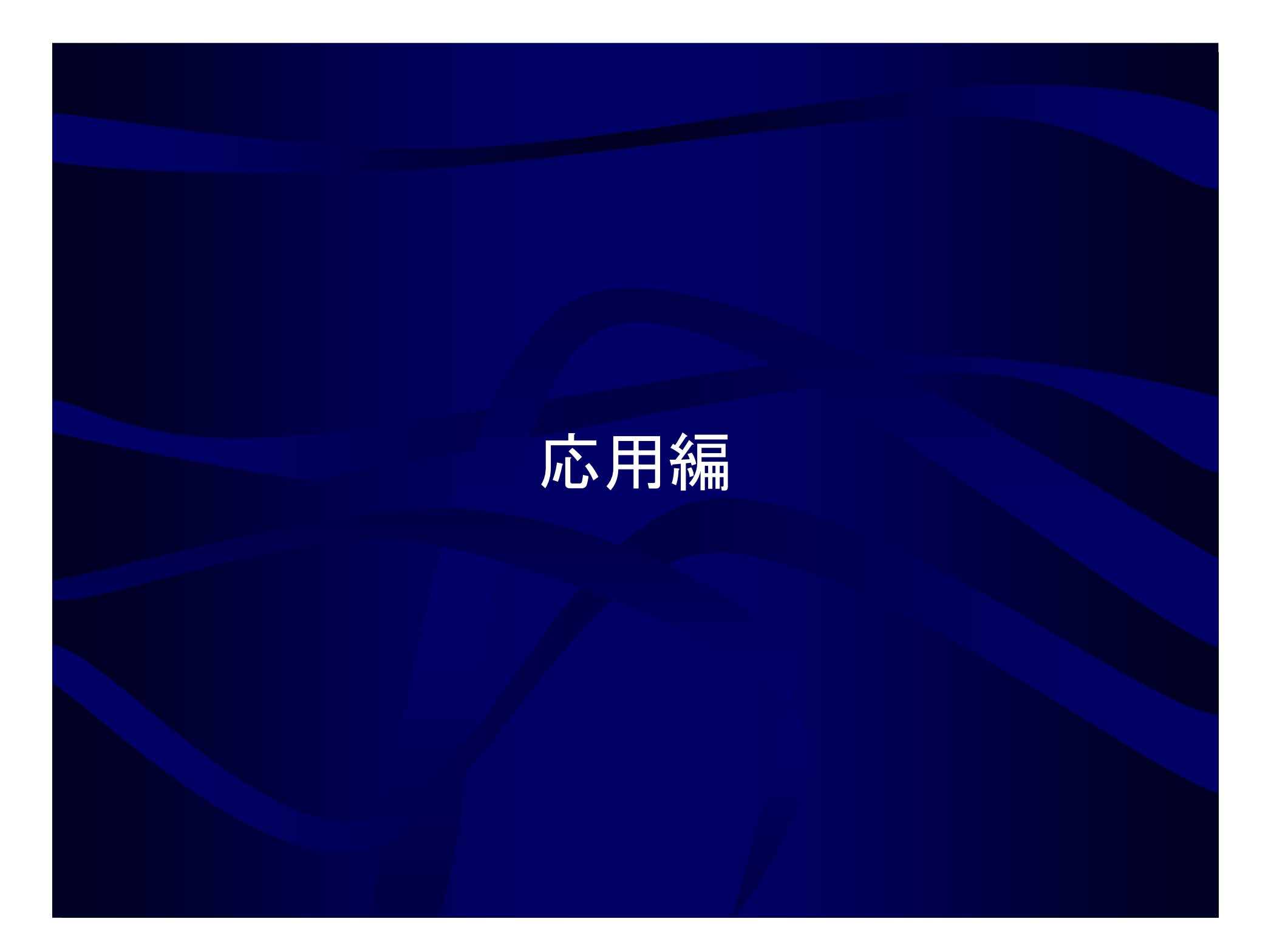

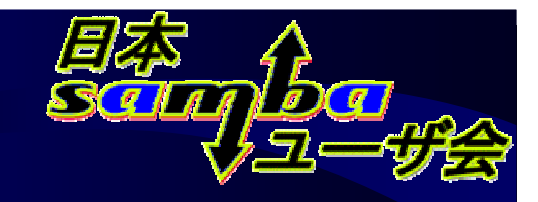

# ファイル共有の作成(1)

 smb.confに新たなセクションを作成する SWATでは「SHARES」から行う

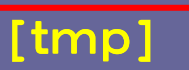

smb.confファイル

#### 新規セクションの作成

ファイル共有名を入力後、フ ァイル共有の作成」を押す

| 🚈 Samba Web Administration Tool - Microsoft Internet Explorer |     |
|---------------------------------------------------------------|-----|
| ファイル(E) 編集(E) 表示(V) お気に入り(A) ツール(I) ヘルプ(H)                    |     |
| 😋 戻る • 🕤 - 💌 📓 🏠 🚨 検索 👷 お気に入り 🤪 🎯 - 🌽 📓 • 📙 🏭 🦓               |     |
| アドレス(D) 🖉 http://centos52901/shares 🔽 🌛 移動                    | リンク |
| HOME GLOBA'S SHARES PFINTERS WIZARD STATUS VIEW PASSWORD      | •   |
| ファイル共有 パラメータ                                                  |     |
| 現在の表示モード: ●標準表示 ○詳細表示<br>表示モードの変更: <sup>標準表示</sup> 詳細表示       |     |
|                                                               |     |
| ファイル共有の選択     1mm ▼                                           |     |
| <u>変更を反映</u> 変更を即当                                            |     |
| 基本 オブション                                                      |     |
| <u>ヘルプ</u> comment デフォルト値                                     |     |
| <u> </u>                                                      |     |
| <u> </u>                                                      | -   |
| 🔊 ページが表示されました                                                 | 11. |
|                                                               |     |

# ファイル共有の作成(2):基本的な 設定

- path =  $\vec{r}_{1} \vec{r}_{2}$ 
  - 共有するディレクトリを設定
     【必須】
- writeable = Yes/No
  - 書き込み許可なら**Yes**
  - Linuxで書き込み権がない
     ユーザは、ここで書き込み
     を許可しても書き込めない
- ・ comment = 文字列
- 共有の説明を記述【任意】
   browseable = Yes/No
   存在を隠したい時はNo

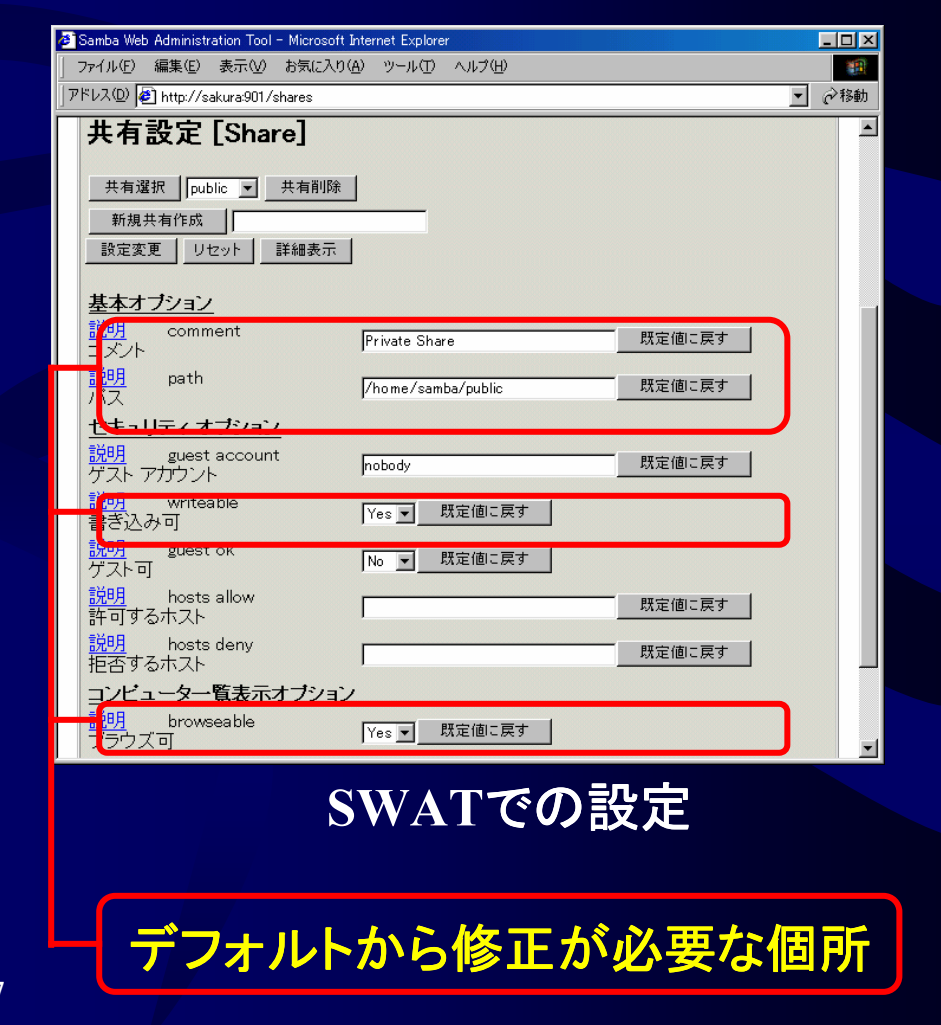

# ファイル共有の作成(3):設定例1

• 認証に成功すれば利用可能なファイル共有

# mkdir -p /home/samba/private ←共有したいディレクトリを指定
# chmod a+rwx /home/samba/private ←誰でも書き込み可能にする

#### - 予め共有するディレクトリを作成、適切なパーミッショ ンを設定しておく必要がある

[private] path = /home/samba/private comment = Private Share(Members only) writeable = Yes ←更新可能にする

- これだけでは、他人の作成したファイルには書き込みできない

# ファイル共有の作成(4):設定例2

project-aグループに所属するユーザ(のみ)が
 読み書き可能な共有フォルダの設定例

# mkdir -p <u>/home/samba/project-a</u> ←共有したいディレクトリを指定 # chmod 2775 <u>/home/samba/project-a</u> ←グループ書き込み可能、setgid設定 # chgrp project-a /home/samba/project-a

[project-a]
path = /home/samba/project-a
writeable = Yes ←書き込み可能にする
valid users = @project-a ← project-aグループのみアクセス可能
force group = project-a
force create mode = 664
force directory mode = 775

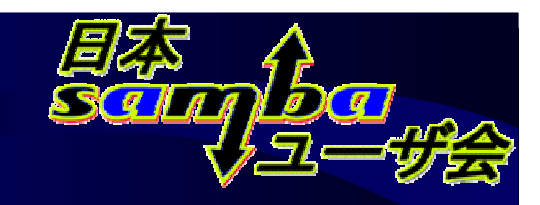

# ゲストアクセス(1):設定

- ゲストアクセスを可能とする
   Windowsのguestアカウントと同様の機能
- <u>map to guest = Bad User</u>
  - 存在しないユーザからのアクセスを ゲストアクセスとみなす
  - 存在しないユーザからのアクセスを 許可しない場合は<u>Never</u>にする
- guest ok = Yes/No
  - 各ファイル共有でゲストアクセスを許可するならYes
- guest only = Yes/No
  - 全員のアクセスをゲストアクセスとみ なす場合はYes

```
[global]
  map to guest = Bad User
  guest account = nobody
[share1]
  guest ok = yes
  guest only = yes
```

smb.confファイル

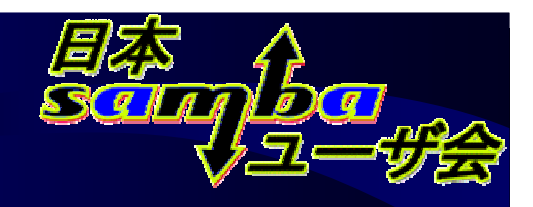

# ゲストアクセス(2):設定例

 Sambaユーザが存在せず、認証できなかった場合で もアクセス(書き込み、読み取り)可能な共有

# mkdir -p /home/samba/public ←共有したいディレクトリを指定

- # chmod 755 /home/samba/public
- # chown <u>smbguest /home/samba/public ←ユーザは予め作成しておく</u>
- 全てのユーザがsmbguestユー ザとしてアクセスする
- writeable = no にすれば読 み込み専用共有
- guest only = no にすれば
   認証に成功したユーザは実名
   ユーザとしてアクセス

#### smb.confの設定例

```
[global]
map to guest = bad user
guest account = smbguest
....
[pub]
path = /home/samba/public
writeable = Yes
guest ok = Yes
guest only = Yes
```

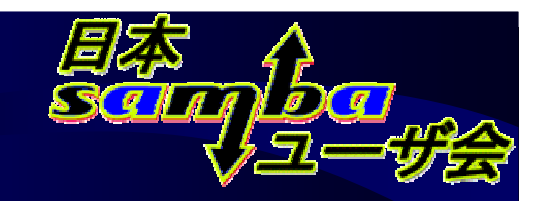

# 日本語の活用

• 日本語の共有名、コメントなど

```
[global]
server string = Samba %v サーバです
```

```
[共有1]
comment = テスト共有 No.1
```

 dos charset/<u>unix charsetパラメータを適切に設</u>
 <u>定しておくことが必須</u>
 unix charsetパラメータに記述した文字コードで smb.confを記述する

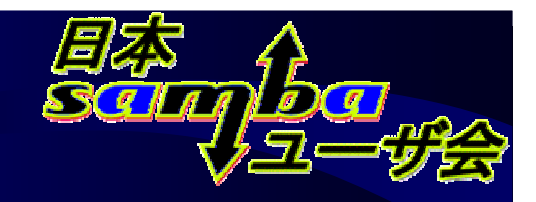

# 日本語の活用:JIS 2004対応

• Samba 3.0.8 以降では「対応」

- unix charset = UTF-8が必須

JIS2004で追加された文 字を使ったファイル名を 扱える

UTF-16でのみ扱える JIS2004で追加された文 字にも対応

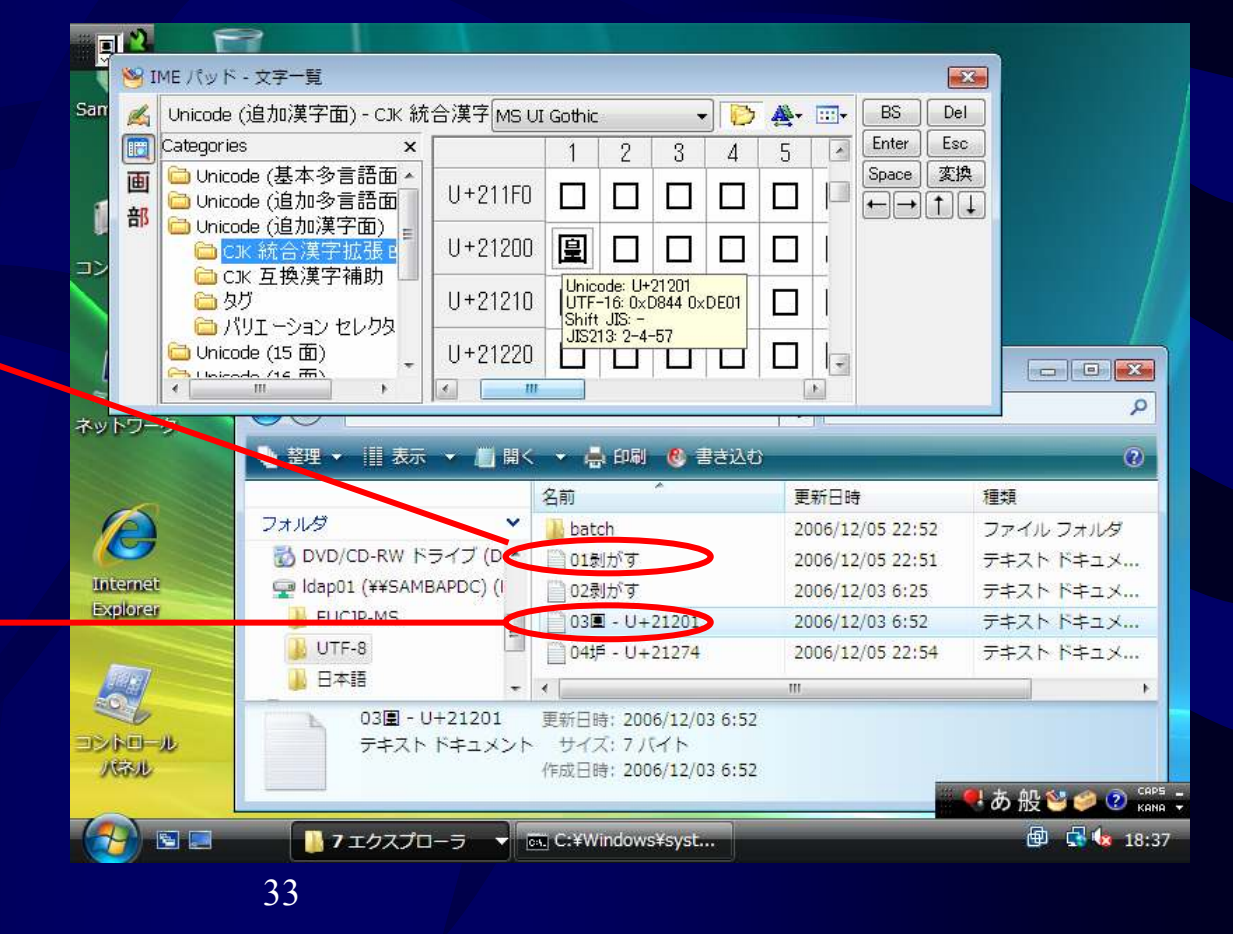

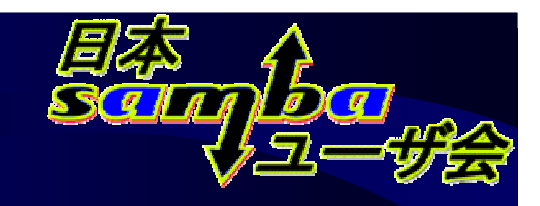

# マルチホームでの注意点

- Sambaサーバを起動するIPアドレスは明示的に制 御する必要がある
  - Sambaのデフォルトでは、 すべてのIPアドレスで起動 される
  - 特定のIPアドレスでのみ
     動作させたい場合は、
     要設定

[global] interfaces = 192.168.1.1/24 bind interfaces only = yes

smb.confの設定(該当部分のみ)

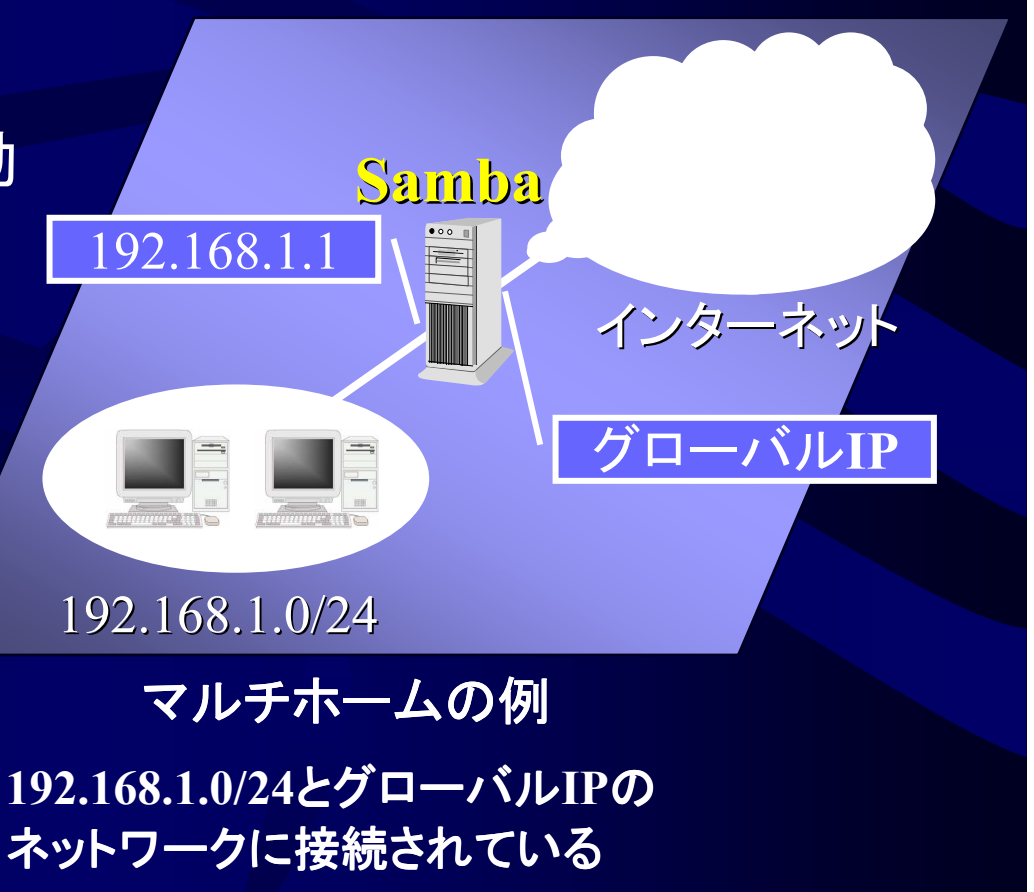

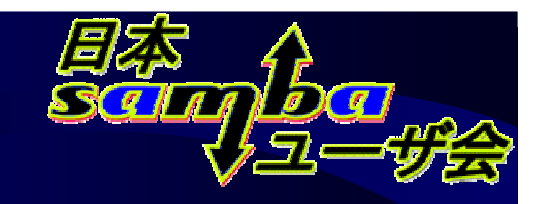

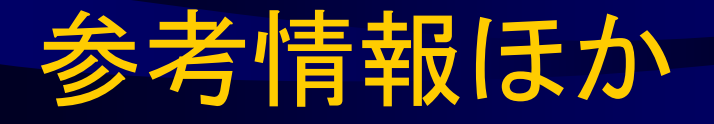

- 日本Sambaユーザ会
- http://wiki.samba.gr.jp/
   日本語による技術情報など
  書籍「Sambaのすべて」
   著者/髙橋基信
   発行/翔泳社

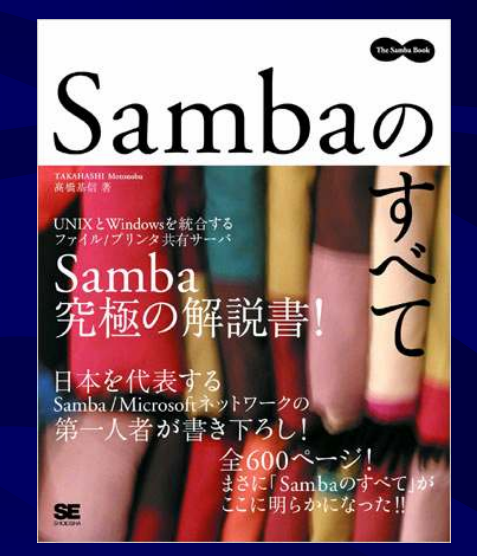

ISBN4-7981-0854-5 ¥3,980円

 現在ドキュメント翻訳中
 協力していただける方を随時募集中です 「Sambaドキュメント翻訳プロジェクト」